# HYPERTENSION SEOUL 2024

대한고혈압학호

30 Years Together, 100 Years Partner, the Korean Society of Hypertension

2024.11.08 (Fri) - 09 (Sat) Conrad Hotel, Seoul, Korea

## [e-Poster] How to Make the e-Poster File

Submission Due Date: October 13 (Sun), 2024

[Hypertension Seoul 2024 Secretariat] Tel: +82-70-4334-8560 | E-mail: info@khypertension.kr

## **A** Please read this instruction thoroughly to make your e-poster file.

1. The slide size of your presentation file (\*ppt, \*pptx) should be <u>16:9 (Widescreen)</u>.

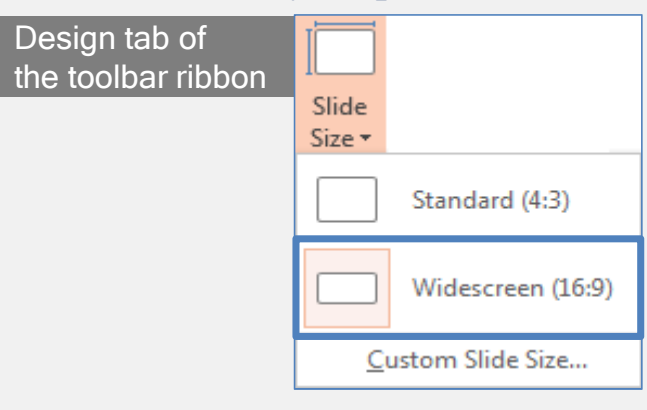

- 2. Recording function with video in MS PowerPoint only available in 2019 and higher versions.
- 3. The video presentation should **include your voice** (don't need to include your face).
- 4. We highly recommend you use a <u>separate mic system (such as earphone with mic)</u> other than the built-in mic in order to minimize the noises.
- 5. Export the presentation as a video that is the format of MP4. The resolution (pixel) must be higher than 720x for smooth playing.
- 6. Submit the e-Poster file via e-mail by October 13 (Sun), 2024.

## $\bigstar$ How to record the presentation

### **1.** Click Slide Show $\rightarrow$ Record Slide Show $\rightarrow$ Record from Beginning

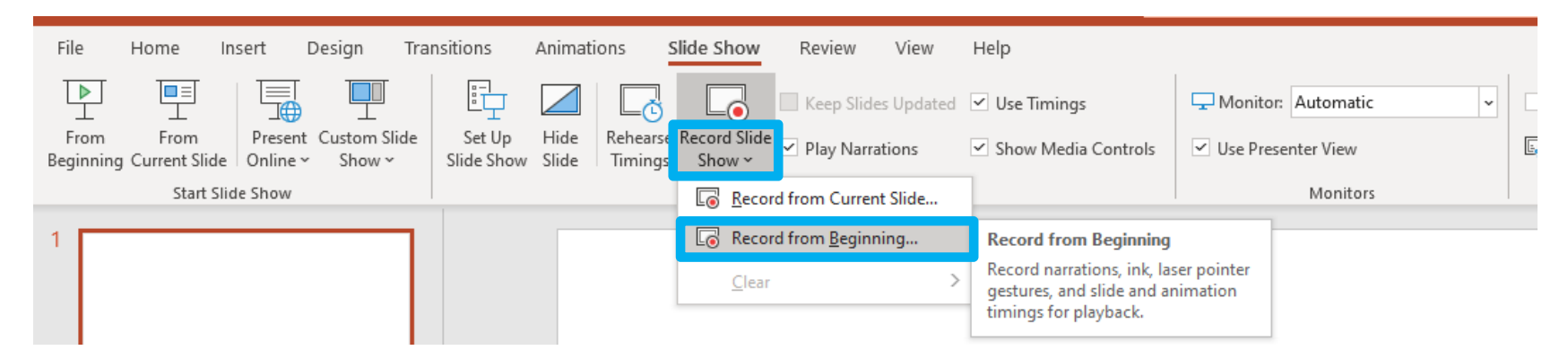

#### 2. Start Recording

\* Please note that this pop-up below may not show up depending on your MS PowerPoint version.

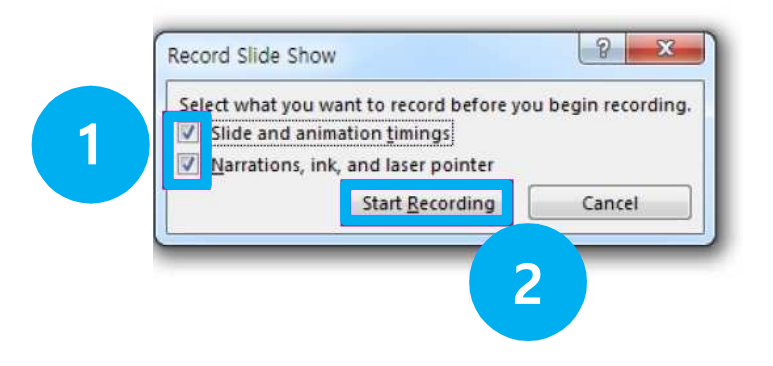

## $\star$ How to record the presentation

### 3. Recording & Finish

- Start recording by clicking the button ( $\bigcirc$ ) at the top left corner.
- Please press **ESC** button when you finish the recording.
- We recommend you record slide by slide other than record the whole slide at once. By doing this, you can fix mistakes much easier.

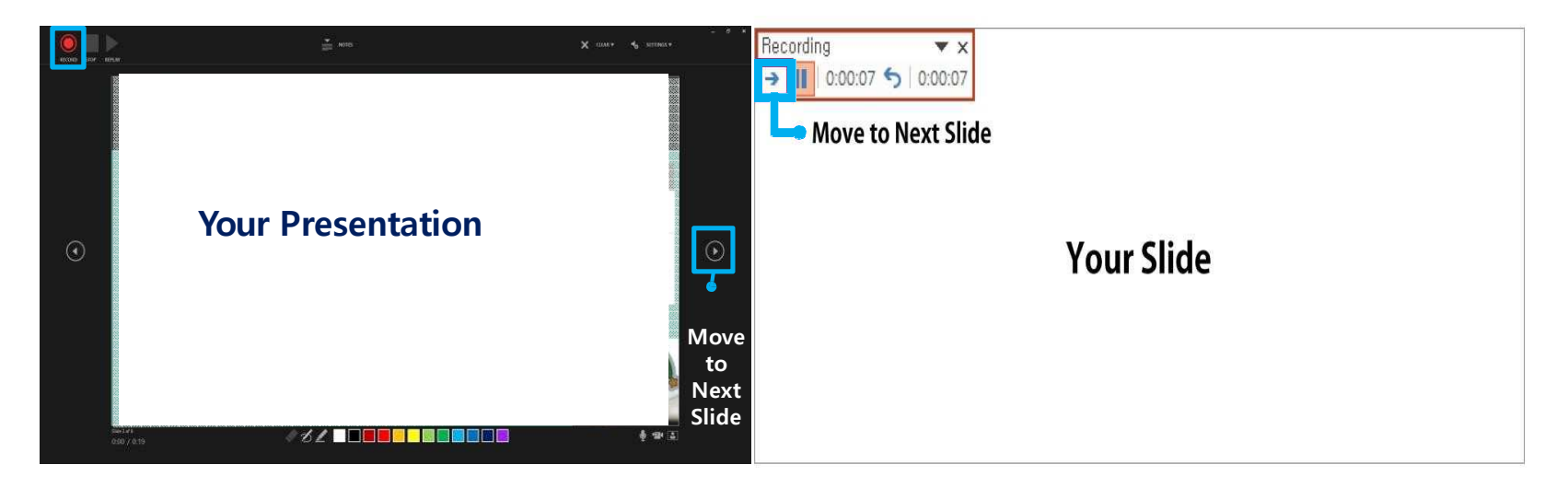

## $\bigstar$ How to save the file

### 1. Create a video

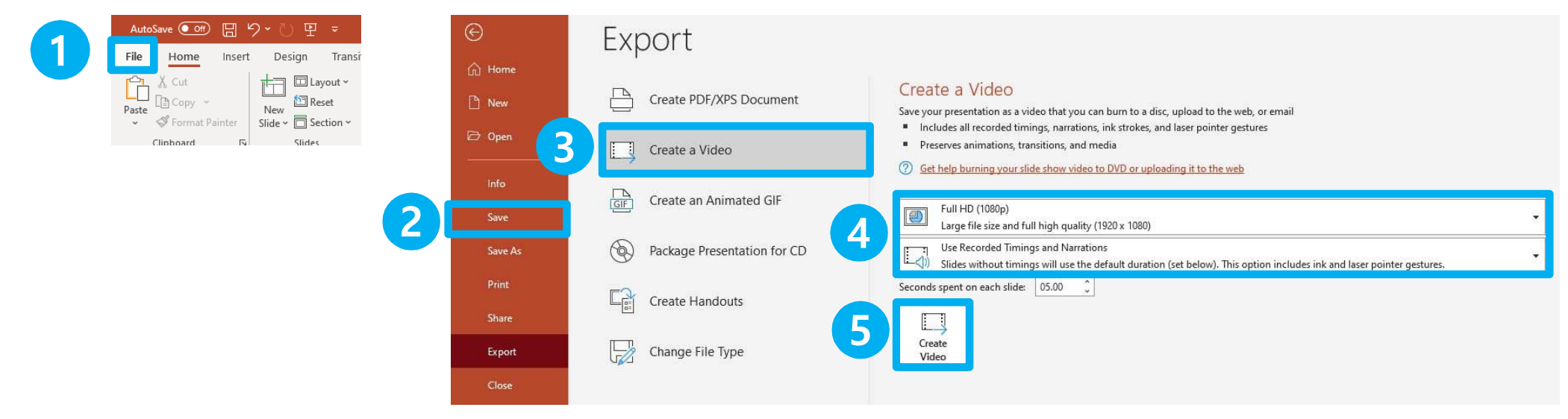

#### 2. Save as "MPEG-4 Video"

\* It might take a long time to create the video presentation. Please wait until the process is 100% done.

| File name:    | Put your abstract number and your name. (e.g. Abstract number_your name) | ~ |
|---------------|--------------------------------------------------------------------------|---|
| Save as type: | MPEG-4 Video                                                             | ~ |